## •FCC ID display manual

1 Top screen after startup.

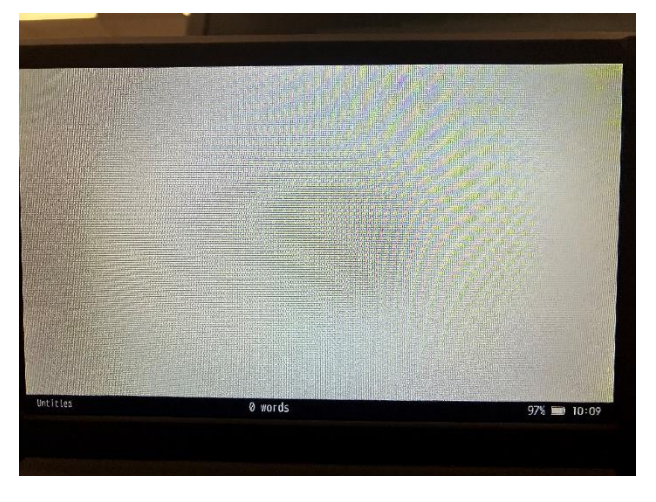

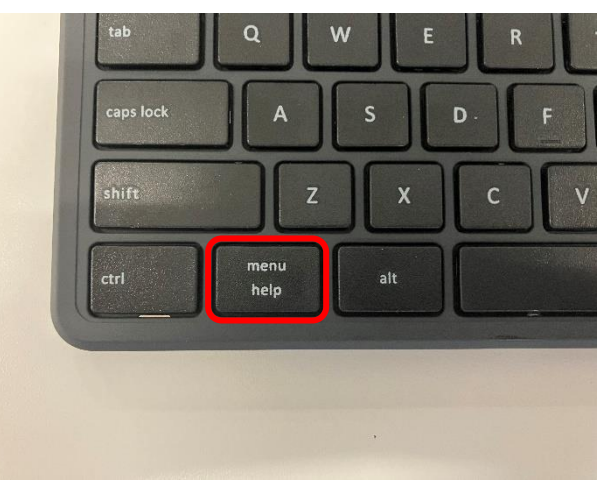

3 Screen after pressing the menu key.

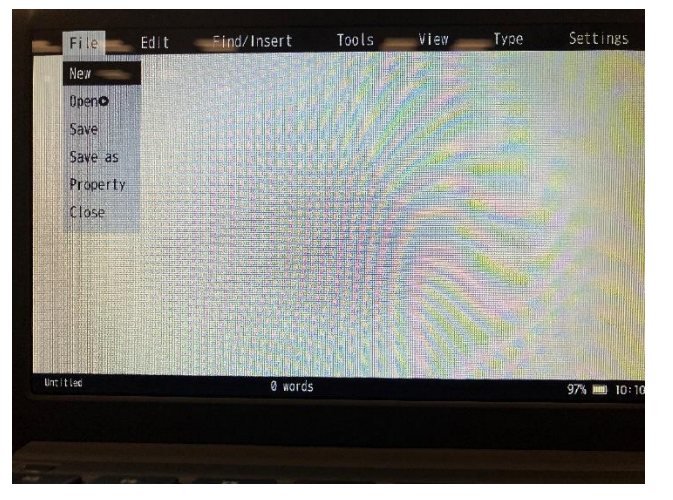

2024/01/31

4 Press the right arrow key to move the menu cursor to Settings.

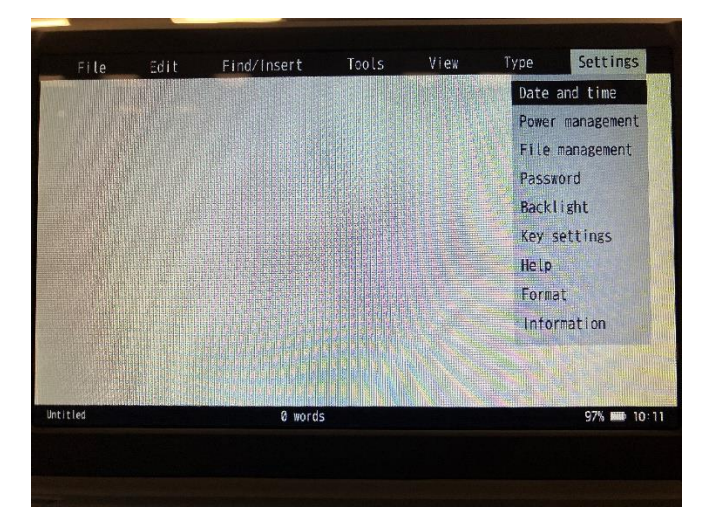

5 Press the Down arrow key, select Information, and press the Enter key.

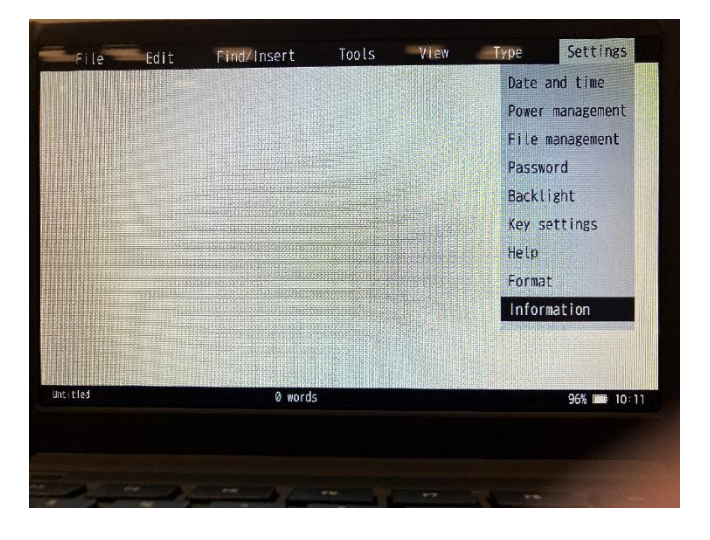

(6) Certification information (FCC ID and FCC logo) will be displayed.

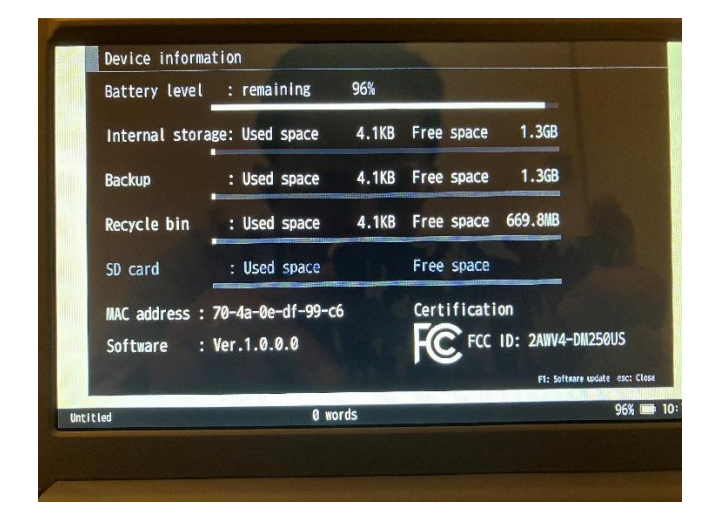